|          | สาขาวิชา | อิเล็กทรอนิกส์                            | ในมาแการพด | ລລ.<br>  |
|----------|----------|-------------------------------------------|------------|----------|
|          | ชื่อวิชา | ไมโครคอนโทรลเลอร์                         |            | 610NN 12 |
|          | รหัสวิชา | 2105-2105                                 |            | หน้าที่  |
| TECHNICA | ชื่องาน  | งานโปรแกรมวัดอุณหภูมิและความชื้นด้วยโมดูส | DHT22      | 105      |

**คำชี้แจง** ให้ผู้เรียนทุกคนทำการทดลองตามใบงานการทดลองที่ 12 เรื่องโปรแกรมวัดอุณหภูมิและ ความชื้นด้วยโมดูล DHT22 ตามขั้นตอนการปฏิบัติงาน

## จุดประสงค์ทั่วไป

เพื่อให้มีทักษะการปฏิบัติงานโปรแกรมวัดอุณหภูมิและความชื้นด้วยโมดูล DHT22 จุดประสงค์การเรียนรู้เชิงพฤติกรรม (เพื่อให้ผู้เรียน....)

- 1. สามารถใช้โปรแกรม Arduino IDE ในการเขียนโปรแกรมภาษา C เบื้องต้นได้อย่างถูกต้อง
- 2. สามารถใช้งานไมโครคอนโทรลเลอร์ บอร์ด Arduino UNO R3 เบื้องต้นได้อย่างถูกต้อง
- 3. สามารถประกอบและทดสอบวงจรวัดอุณหภูมิและความชื้นด้วยโมดูล DHT22 ได้อย่างถูกต้อง
- 4. สามารถเขียนโปรแกรมควบคุมการวัดอุณหภูมิและความชื้นด้วยโมดูล DHT22 ได้อย่างถูกต้อง
- 5. สามารถประยุกต์ใช้งานไมโครคอนโทรลเลอร์บอร์ด Arduino UNO R3 เบื้องต้นได้อย่างถูกต้อง
- มีกิจนิสัยในการแสวงหาความรู้เพิ่มเติม การทำงานด้วยความประณีต รอบคอบและปลอดภัย

#### เครื่องมือและอุปกรณ์

| 1.      | โปรแกรม Arduino IDE 1.8.4 หรือสูงกว่า   | 1 | โปรแกรม |
|---------|-----------------------------------------|---|---------|
| 2.      | สาย USB สำหรับ Arduino Uno R3           | 1 | เส้น    |
| 3.      | ชุดทดลอง Arduino Uno R3 พร้อมสายต่อวงจร | 1 | ୰ଡ଼     |
| 4.      | เครื่องคอมพิวเตอร์แบบพกพา               | 1 | เครื่อง |
| 5.      | แผงต่อวงจร                              | 1 | ตัว     |
| 6.      | มัลติมิเตอร์                            | 1 | ตัว     |
| 7.      | เครื่องมือประจำตัว                      | 1 | ୣ୰ଡ଼    |
| <b></b> |                                         |   |         |

#### ข้อห้ามและข้อควรระวัง

- 1. ไม่เล่นและหยอกล้อกันในเวลาปฏิบัติงาน
- ควรระวังไม่วางบอร์ด Arduino Uno R3 หรือชีลต่างๆ บนโต๊ะโลหะหรือที่วางที่เป็นโลหะเพราะ อาจเกิดการลัดวงจรของภาคจ่ายไฟได้
- 3. ไม่ควรต่อสายต่อวงจรในบอร์ด Arduino Uno R3 ทิ้งไว้ ควรถอดสายต่อวงจรออกให้หมด เพราะผล การทดลองอาจเกิดการผิดพลาดไม่เป็นไปตามทฤษฎีได้
- ไม่ควรถอดสายสายโหลด USB เข้าออกตลอดเวลา เพราะอาจทำให้ภาคจ่ายไฟของบอร์ด Arduino Uno R3 เสียหายได้
- 5. ควรระวังเครื่องมือและอุปกรณ์เสียหายจากการปฏิบัติงานไม่ถูกต้องตามขั้นตอนและไม่ปลอดภัย

|                | สาขาวิชา | อิเล็กทรอนิกส์                            | ໃນມານຄວະແດ | aa wii 12 |  |
|----------------|----------|-------------------------------------------|------------|-----------|--|
| ALL UN ANTIPAT | ชื่อวิชา | ไมโครคอนโทรลเลอร์                         |            | เดยงท 12  |  |
|                | รหัสวิชา | 2105-2105                                 |            | หน้าที่   |  |
| TECHNICK       | ชื่องาน  | งานโปรแกรมวัดอุณหภูมิและความชื้นด้วยโมดูส | 1 DHT22    | 106       |  |

#### ทฤษฎี

การวัดอุณหภูมิและความชื้นสัมพัทธ์ ปัจจุบันมีเซนเซอร์ชนิดหนึ่งที่ถูกออกแบบมาทำงานนี้ โดยเฉพาะเซนเซอร์ตัวนั้นคือ DHT11 และ DHT22 ซึ่งทั้งสองเป็นโมดูลที่ทำงานแบบเดียวกันทุกประการ เป็นอุปกรณ์ที่ใช้ขาสื่อสารเพียงเส้นเดียวเป็นการสื่อสารสองทิศทางและเป็นการสื่อสารที่ให้ขอ้มูลแบบ ดิจิทลั ความแตกต่างกันของโมดูลทั้งสองเป็นดังตาราง

|    | DHT11                                                           |    | DHT22                                                                |  |
|----|-----------------------------------------------------------------|----|----------------------------------------------------------------------|--|
| 1. | Ultra low cost                                                  | 1. | low cost                                                             |  |
| 2. | 3 to 5V power and I/O                                           | 2. | 3 to 5V power and I/O                                                |  |
| 3. | 2.5mA max current use during conversion (while                  | 1. | 2.5mA max current use during conversion (while                       |  |
|    | requesting data)                                                |    | requesting data)                                                     |  |
| 4. | Good for 20-80% humidity readings with 5%                       | 2. | Good for 0-100% humidity readings with 2-5%                          |  |
|    | accuracy                                                        |    | accuracy                                                             |  |
| 5. | Good for 0-50°C temperature readings $\pm 2^{\circ}$ C accuracy | 3. | Good for -40 to 125°C temperature readings $\pm 0.5^{\circ}\text{C}$ |  |
| 6. | No more than 1 Hz sampling rate (once every                     |    | accuracy                                                             |  |
|    | second)                                                         | 4. | No more than 0.5 Hz sampling rate (once every 2                      |  |
| 7. | Body size 15.5mm x 12mm x 5.5mm                                 |    | seconds)                                                             |  |
| 8. | 4 pins with 0.1" spacing                                        | 5. | Body size 15.1mm x 25mm x 7.7mm                                      |  |
|    |                                                                 | 6. | 4 pins with 0.1" spacing                                             |  |

จากตารางเปรียบเทียบจะเห็นความแตกต่างของโมดูลวัดอุณหภูมิและความชื้นสัมพัทธ์ทั้งสอง เบอร์ได้พอสมควร ใบงานนี้เลือกใช้เบอร์ DHT22 (เวลาเขียนโค้ดโปรแกรมไม่ต่างกัน) รูปร่างหน้าตา และ ขนาดของโมดูลตลอดจนหน้าที่ของแต่ละขาเป็นดังรูป

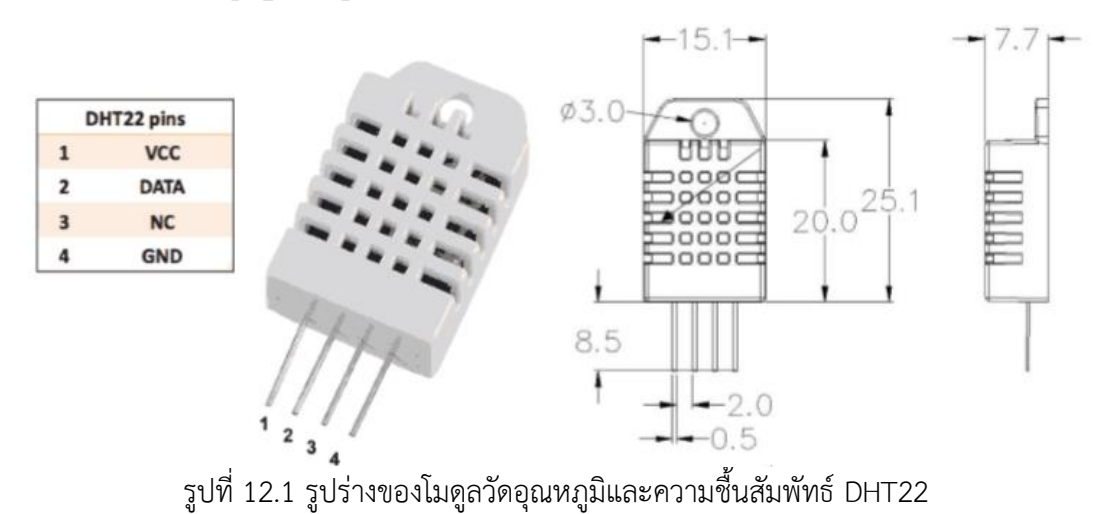

|           | สาขาวิชา | อิเล็กทรอนิกส์                            | ในมาแการพด             | ລລ.<br> |
|-----------|----------|-------------------------------------------|------------------------|---------|
|           | ชื่อวิชา | ไมโครคอนโทรลเลอร์                         | เบง เมการทิติสองที่ 12 |         |
|           | รหัสวิชา | 2105-2105                                 |                        | หน้าที่ |
| 2 CHINICA | ชื่องาน  | งานโปรแกรมวัดอุณหภูมิและความชื้นด้วยโมดูส | DHT22                  | 107     |

การต่อใช้งานโมดูล DHT11, DHT22 จะต้องใช้ตัวต้านทานพูลอัพที่ขาสัญญาณข้อมูลที่มีค่า

เท่ากับ 4.7k ดังรูป

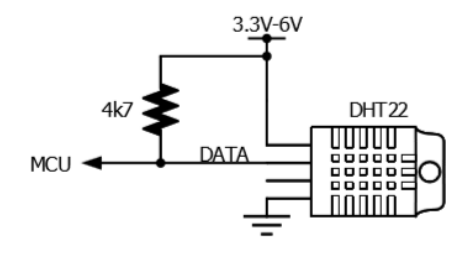

รูปที่ 12.2 การต่อใช้งานโมดูล DHT11, DHT22

การเขียนโค้ดโปรแกรมเพื่ออ่านค่าอุณหภูมิและความขึ้นสัมพัทธ์ทั้ง DHT11 และ DHT22 ปัจจุบันมีไลบรารี่ช่วยงานทำให้ผู้เขียนโค้ดสามารถเขียนโค้ดได้ง่ายขึ้น ซึ่งไลบรารี่ที่ต้องเอามาใช้งาน เพื่อ อ่านค่าจากโมดูลดังกล่าวจะต้องใช้ไลบรารี่ 2 ตัว โดยสามารถดาวน์โหลดได้ที่

| ไลบรารี่          | แหล่งดาวน์โหลด                                 |
|-------------------|------------------------------------------------|
| DHT.h             | https://github.com/adafruit/DHT-sensor-library |
| Adafruit_Sensor.h | https://github.com/adafruit/Adafruit_Sensor    |

มีขั้นตอนการดำเนินการเพื่อนนำไลบรารี่มาใช้งานดังนี้

1. ดาวน์โหลดไลบรารี่ตัวที่ 1 ซึ่งเป็นไฟล์ Zip ดังรูป

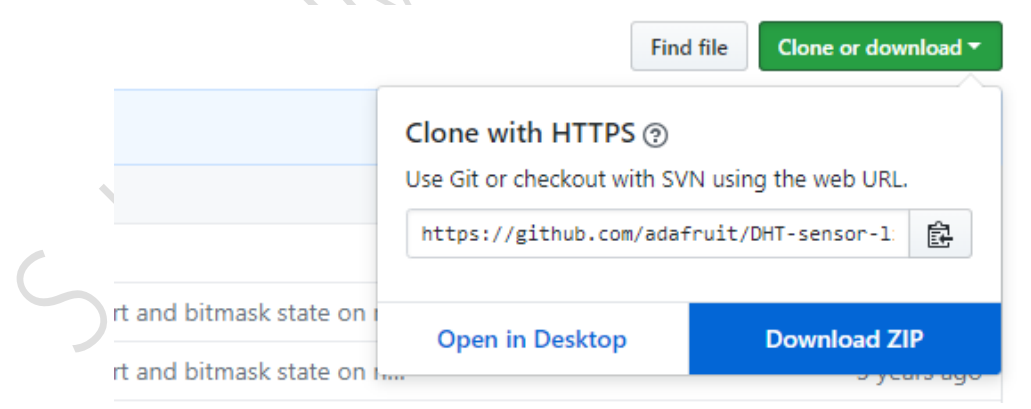

รูปที่ 12.3 การดาวน์โหลดไลบรารี่ที่นำมาใช้งานตัวที่ 1

|          | สาขาวิชา | อิเล็กทรอนิกส์                            | ในมาแการพด        | <b>อ</b> ณูญี่ 12 |
|----------|----------|-------------------------------------------|-------------------|-------------------|
|          | ชื่อวิชา | ไมโครคอนโทรลเลอร์                         | เบา นการทุตยาท 12 |                   |
|          | รหัสวิชา | 2105-2105                                 |                   | หน้าที่           |
| CCHNICK! | ชื่องาน  | งานโปรแกรมวัดอุณหภูมิและความชื้นด้วยโมดูส | 1 DHT22           | 108               |

2. ดาวน์โหลดไลบรารี่ตวัที่ 2 ซึ่งเป็นไฟล์ Zip ดงัรูป

File Falls Chestels Teels

|                 | Find                         | file Clone or download ▼ |
|-----------------|------------------------------|--------------------------|
|                 | Clone with HTTPS ③           |                          |
|                 | Use Git or checkout with SVI | N using the web URL.     |
| iot/master      | https://github.com/adaf      | ruit/Adafruit_Sen: 🖹     |
|                 | Open in Desktop              | Download ZIP             |
| ence to fix #8. |                              | 5 years ago              |

รูปที่ 12.4 การดาวน์โหลดไลบรารี่ที่นำมาใช้งานตัวที่ 1

 ทำการเพิ่มไลบรารี่ทั้ง 2 ลงในโปรแกรม Arduino IDE โดยการเพิ่มจากไฟล์ zip แล้วทำการหา ไฟล ์zip ที่ได้จากการดาวน์โหลดในข้อ 1 และ 2

| FILE     | The Edit Sketch Tools Help |     |                         |              |    |                  |
|----------|----------------------------|-----|-------------------------|--------------|----|------------------|
|          | Ð                          |     | Verify/Compile          | Ctrl+R       |    |                  |
| <u> </u> | _                          |     | Upload                  | Ctrl+U       |    |                  |
| La       | b11-                       |     | Upload Using Programmer | Ctrl+Shift+U |    |                  |
| 1        | #i                         |     | Export compiled Binary  | Ctrl+Alt+S   |    |                  |
| 2        | #i                         |     | Show Sketch Folder      | Ctrl+K       | ι> |                  |
| 3        | On                         |     | Include Library         | ;            |    | Δ                |
| 4        | On                         |     | Add File                |              |    | Manage Libraries |
| 5        | Da                         | шa  | stemperature se         | nsor_r(«     |    |                  |
| 6        | Da                         | lla | sTemperature se         | nsor 2(&     |    | Add .ZIP Library |
|          |                            |     |                         |              |    |                  |

รูปที่ 12.5 การเพิ่มไลบรารี่ที่เป็นไฟล์ zip ลงในโปรแกรม Arduino IDE

|                 | สาขาวิชา | อิเล็กทรอนิกส์                            | ໃນມານຄວະແດ      | aa wii 12 |
|-----------------|----------|-------------------------------------------|-----------------|-----------|
| ALL UNDER TRACT | ชื่อวิชา | ไมโครคอนโทรลเลอร์                         | เบา เนการทุตยงห | 610NN 12  |
|                 | รหัสวิชา | 2105-2105                                 |                 | หน้าที่   |
| TECHNICAL       | ชื่องาน  | งานโปรแกรมวัดอุณหภูมิและความชื้นด้วยโมดูส | n DHT22         | 109       |

## ฟังก์ชั่น Arduino ที่ใช้งานในใบงานการทดลอง

 ฟังก์ชั่นหน่วงเวลาหรือฟังก์ชั่นหยุดค้าง การใช้งานสามารถกำหนดตัวเลขของเวลาที่ ต้องการ หยุดค้าง ตัวเลขที่ใส่เป็นตัวเลขของเวลาหน่วยเป็นมิลลิวินาที ตัวเลขของเวลาที่ใส่ ได้สูงสุดคือ 4,294,967,295 ซึ่งเป็นขนาดของตวัแปร unsigned long รูปแบบของฟังก์ชั่นเป็นดังนี้

Delay(ms); ms : ตัวเลขที่หยุดค้างของเวลาหน่วยมิลลิวินาที (unsigned long)

 ฟังก์ชั่นกำหนดความเร็วในการสื่อสารทางพอร์ตอนุกรม รูปแบบของฟังก์ชั่นเป็นดังนี้ Serial.begin(speed); speed: ตัวเลขของอัตราเร็วในการสื่อสารผ่านพอร์ตอนุกรม

 ฟังก์ชั่นส่งข้อมูลออกพอร์ต เป็นฟังก์ชั่นที่ใช้ในการส่งข้อมูลออกทางพอร์ตอนุกรมหรือพิมพ์ ข้อมูลออกทางพอร์ตเพื่อแสดงผลที่จอคอมพิวเตอร์ เมื่อพิมพ์เสร็จตัวเคอร์เซอร์จะรออยู่ที่ท้ายสิ่งที่พิมพ์ นั้น ๆ รูปแบบของฟังก์ชั่นเป็นดังนี้

Serial.print(val); Serial.print(val, format);

4. ฟังก์ชั่นส่งข้อมูลออกพอร์ต คล้ายกับฟังก์ชั่น Serial.print ต่างกันตรงที่เมื่อพิมพ์เสร็จตัว เคอร์เซอร์จะขึ้นมารอยังบรรทัดใหม่ ดังนั้นเมื่อสั่งพิมพ์ครั้งถัดไปข้อมูลที่ปรากฏจะอยู่ที่บรรทัดใหม่ แทนที่ จะต่อท้ายเหมือนกับฟังก์ชั่น Serial.print รูปแบบของฟังก์ชั่นเป็นดังนี้

Serial.println(val); Serial.println(val, format);

# ฟังก์ชั่นใช้งานของไลบรารี่ DHT

การอ่านค่าจากโมดูล DHT จำเป็นต้องใช้ไลบรารี่ช่วยงาน ซึ่งไลบรารี่ไม่ได้ถูกเพิ่มเข้ามาในตัว โปรแกรม Arduino IDE ตั้งแต่แรกจำเป็นต้องติดตั้งเพิ่มเติม โดยมีฟังก์ชั่นให้ใช้งานดังนี้

 ฟังก์ชั่นกำหนดขาเชื่อมต่อ ใช้ในการระบุขาที่ใช้เชื่อมต่อให้ตัวโปรแกรมรับรู้ รูปแบบเป็น ดังนี้ DHT dht(DHTPIN, DHTTYPE);

DHTPIN: ตัวเลขระบุขาพอร์ตที่ใช้เชื่อมต่อกับโมดูล

DHTTYPE: ชนิดของโมดูลที่เชื่อมต่อได้แก่ DHT11, DHT21, DHT22 ตัวอย่าง DHT dht(8, DHT22);

หมายถึง ต่อไปในโปรแกรมจะใช้ชื่อ dht ในการเรียกใช้งานโมดูล โดยมีการเชื่อมต่อ สายสัญญาณเข้าที่ขาพอร์ต D8 และใช้โมดูลชนิด DHT22

|             | สาขาวิชา อิเล็กทรอนิกส์<br>ชื่อวิชา ไมโครคอนโทรลเลอ | อิเล็กทรอนิกส์                            | ໃນມານຄວະທຸດ | aa wa 12 |
|-------------|-----------------------------------------------------|-------------------------------------------|-------------|----------|
| ALL UNA JOR | ชื่อวิชา                                            | ไมโครคอนโทรลเลอร์                         |             | ถยาท 12  |
|             | รหัสวิชา                                            | 2105-2105                                 |             | หน้าที่  |
| TECHNICA    | ชื่องาน                                             | งานโปรแกรมวัดอุณหภูมิและความชื้นด้วยโมดูส | DHT22       | 110      |

 ฟังก์ชั่นอ่านค่าความชื้น ค่าที่ได้จากฟังก์ชั่นอยู่ในรูปของตัวแปร float หน่วยเป็นเปอร์เซนต์ ของความชื้นในอากาศที่วัดได้ รูปแบบของฟังก์ชั่นดังนี้

dht.readHumidity();

 ฟังก์ชั่นอ่านค่าความอุณหภูมิ ค่าที่ได้จากฟังก์ชั่นอยู่ในรูปของตัวแปร float หน่วยเป็นองศา เซลเซียส รูปแบบของฟังก์ชั่นดังนี้

dht.readTemperature();

[ที่มา:ครูประภาส สุวรรณเพชร,<mark>เอกสารประกอบการอบรม เรียนรู้และลองเล่น Arduino เบื้องต้น</mark> (ฉบับปรับปรุงครั้งที่ 1) ,หน้าที่ 152-154.]

## ลำดับขั้นการทดลอง

ตอนที่ 1 เขียนโปรแกรมวัดอุณหภูมิและความชื้นด้วยโมดูล DHT22

แนวคิดการเรียนรู้ คือ เขียนโปรแกรมอ่านค่าอุณหภูมิและความชื้นสัมพัทธ์จากโมดูล DHT22 แสดงผลที่ จอคอมพิวเตอร์ผ่านทางพอร์ตอนุกรม โดยมีขั้นตอนดังนี้

ประกอบวงจรการวัดอุณหภูมิและความขึ้นด้วยโมดูล DHT22 ใช้บอรด Arduino UNO R3 ดังรูปที่
12.6

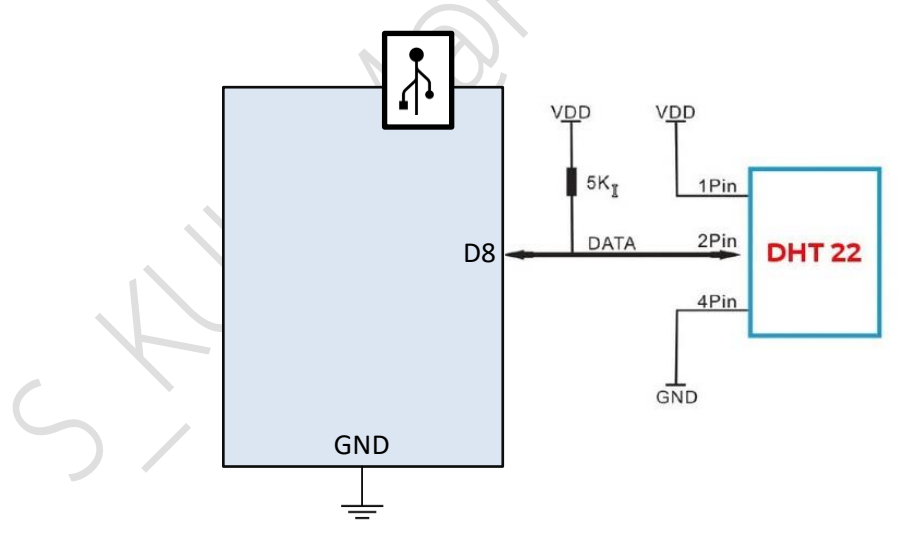

(ก) วงจรไมโครคอนโทรลเลอร์ที่ใช้บอร์ด Arduino Uno

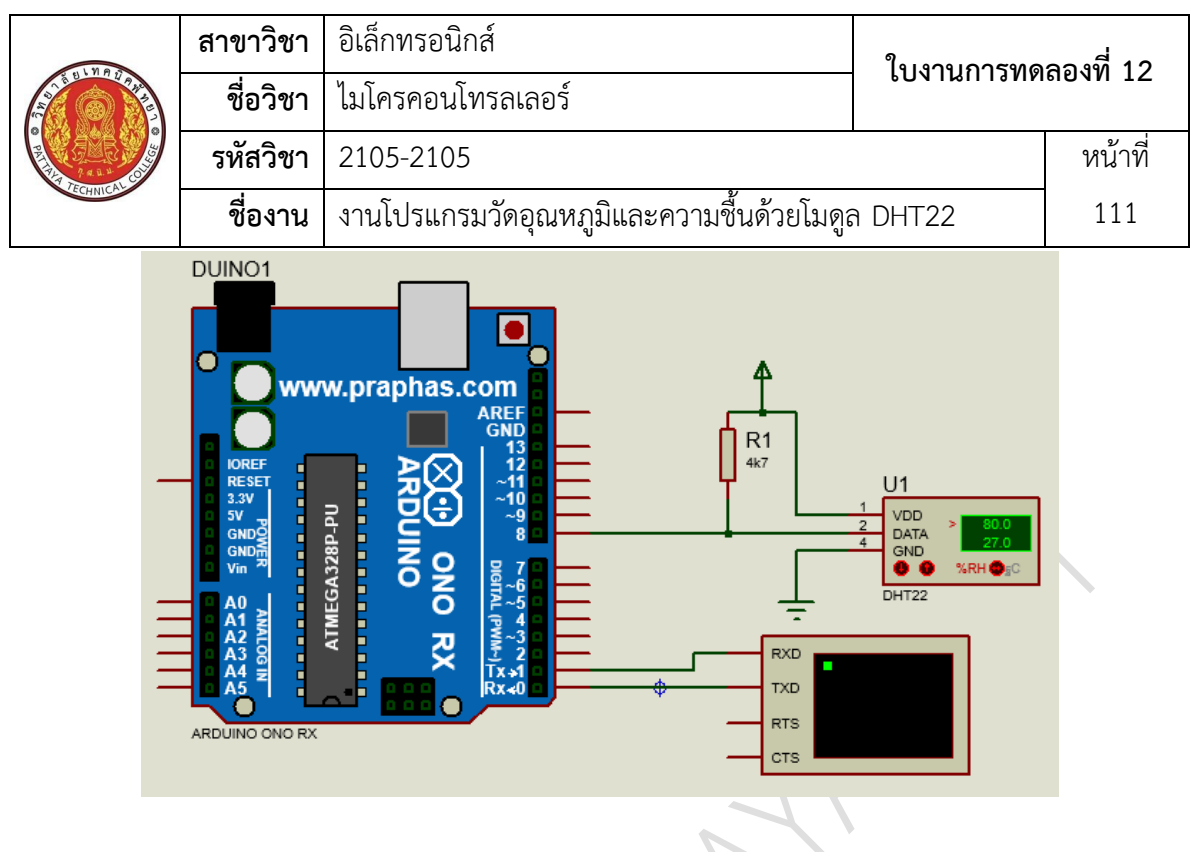

(ข) การต่อวงจรทดลองในโปรแกรมจำลองการทำงาน รูปที่ 12.6 แสดงการต่อวงจรการวัดอุณหภูมิและความชื้นด้วยโมดูล DHT22

เปิดโปรแกรม Arduino IDE จากนั้นพิมพ์โค้ดโปรแกรมวัดอุณหภูมิและความชื้นด้วยโมดูล DHT22
โดยใช้บอรด Arduino UNO R3 ตามรูปที่ 12.7 ดังต่อไปนี้

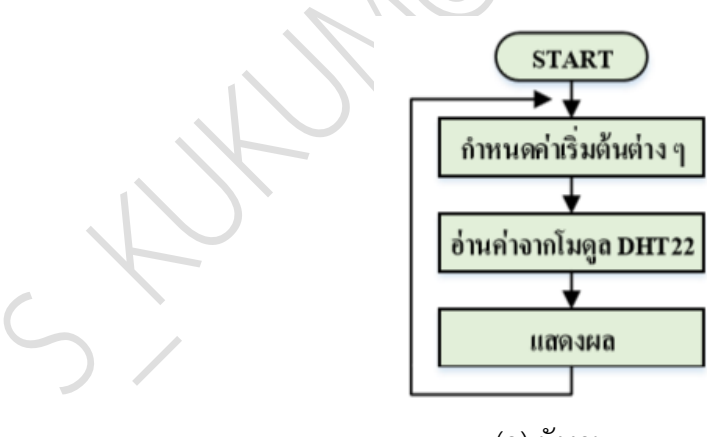

(ก) ผังงาน

|                  | สาขาวิชา                                                 | อิเล็กทรอนิกส์                                                                                                    | 9              |         |
|------------------|----------------------------------------------------------|----------------------------------------------------------------------------------------------------|----------------|---------|
| STE BUNNET PRIME | ชื่อวิชา                                                 | ไมโครคอนโทรลเลอร์                                                                                                    | - เบงานการทด   | ลองท 12 |
| PARK OF          | รหัสวิชา                                                 | 2105-2105                                                                                                    |                | หน้าที่ |
| TECHNICALS       | ชื่องาน                                                  | งานโปรแกรมวัดอุณหภูมิและความชื้นด้วยโมดู                                                                                                    | ล DHT22        | 112     |
| Exam1            | §                                                        |                                                                                                    |                |         |
| 1 #ind           | lude <dh< td=""><td>T.h&gt;</td><td></td><td></td></dh<> | T.h>                                                                                                    |                |         |
| 2 #def           | fine DHTE                                                | IN 8 // pin to connect                                                                                                    | DHT22          |         |
| 3 #def           | fine DHTT                                                | YPE DHT22 // Type of use DH                                                                                                    | r11, DHT21, DH | HT22    |
| 4 <b>DHT</b>     | dht (DHTH                                                | IN, DHTTYPE);                                                                                                    |                |         |
| 5 void           | l setup()                                                | {                                                                                                    |                |         |
| 6 <b>S</b> e     | erial.beg                                                | rin (9600);                                                                                                    |                |         |
| 7 Se             | erial.pri                                                | <pre>ntln("DHTxx test!");</pre>                                                                                                    |                |         |
| 8 dł             | nt.begin(                                                | );                                                                                                    |                |         |
| 9 }              | 1 1 ()                                                   |                                                                                                    |                |         |
| 10 VOIC          | 1 100p()                                                 | 1                                                                                                    |                |         |
| 12 fl            | loat h =                                                 | dbt_readHumidity():                                                                                                    |                |         |
| 13 fl            | loat t =                                                 | dht.readTemperature():                                                                                                    |                |         |
| 14 if            | (isnan)                                                  | h)    isnan(t))                                                                                                    |                |         |
| 15 {             |                                                          |                                                                                                    |                |         |
| 16               | Serial.                                                  | println("Failed to read from                                                                                                    | DHT sensor     | !");    |
| 17               | return;                                                  |                                                                                                    |                |         |
| 18 }             |                                                          |                                                                                                    |                |         |
| 19 <b>Se</b>     | erial.pri                                                | <pre>nt("Humidity: ");Serial.print</pre>                                                                                                    | t(h);          |         |
| 20 <b>Se</b>     | erial.pri                                                | nt(" %\t");                                                                                                    |                |         |
| 21 Se            | erial.pri                                                | <pre>.nt(" Temperature: ");Serial.p</pre>                                                                                                    | print(t);      |         |
| 22 Se            | erial.pri                                                | ntln(" *C ");                                                                                                    |                |         |
| 23 }             |                                                          | $\langle \cdot, \cdot \rangle = \sum_{i=1}^{N} \sum_{j=1}^{N} \sum_{i=1}^{N} \sum_{j=1}^{N} \sum_{i=1}^{N} \sum_{i=1}^{N} \sum_{i=1}^{N} \sum_{i=$ |                |         |
|                  |                                                          | (ข) เคดเบรแกรม                                                                                                    |                |         |
| C                | รูปที่ 12.                                               | 7 แสดงโปรแกรมวัดอุณหภูมิและความชิ้นด้วยโม                                                                                                    | Jดูล DHT22     |         |
| 5                |                                                          |                                                                                                    |                |         |
| 3. บันทึกไฟ      | ล์โค้ด ชื่อ Lak                                          | 012-1                                                                                                    |                |         |
| 4. ทำการ C       | ompile โค้ด                                              | Lab12-1                                                                                                    |                |         |
| 5. เชื่อมต่อส    | กาย USB กับ                                              | บอร์ด Arduino Uno R3                                                                                                    |                |         |
| 6. Upload        | โปรแกรม La                                               | 512-1 ลงบอรด Arduino UNO R3                                                                                                    |                |         |

|           | สาขาวิชา | อิเล็กทรอนิกส์                                  | ใบงานการทดลองที่ 12 |         |
|-----------|----------|-------------------------------------------------|---------------------|---------|
|           | ชื่อวิชา | ไมโครคอนโทรลเลอร์                               |                     |         |
|           | รหัสวิชา | 2105-2105                                       |                     | หน้าที่ |
| TECHNICAL | ชื่องาน  | งานโปรแกรมวัดอุณหภูมิและความชื้นด้วยโมดูล DHT22 |                     | 113     |

7. สังเกตวงจรการทำงานและบันทึกผลการทดลอง

8. คำถามท้ายการทดลองตอนที่ 1 จากโค้ดโปรแกรม Lab12-1 จงตอบคำถามต่อไปนี้

- 8.1. บรรทัดที่ 1 ทำหน้าที่.....
- 8.2. บรรทัดที่ 2 ทำหน้าที่.....
- 8.3. บรรทัดที่ 3 ทำหน้าที่.....
- 8.4. บรรทัดที่ 15 ทำหน้าที่.....
- 8.5. บรรทัดที่ 16 ทำหน้าที่.....
- 8.6. บรรทัดที่ 17 ทำหน้าที่.....
- 8.7. บรรทัดที่ 23-26 ทำหน้าที่.....

### **ตอนที่ 2**งานที่มอบหมาย

เขียนโปรแกรมควบคุมการติดดับของ LED 2 ตัว ให้ LED1 ถูกควบคุมการติดดับตาม อุณหภูมิ และ LED2 ถูกควบคุมการติดดับตามความชื้นสัมพัทธ์ โดยใช้สามารถติดหรือดับ ทั้งหมดตามอุณหภูมิและ ความชื้นที่สามารถทดลองได้วงจรที่ใช้ทดลองเป็นดังรูป 12.8

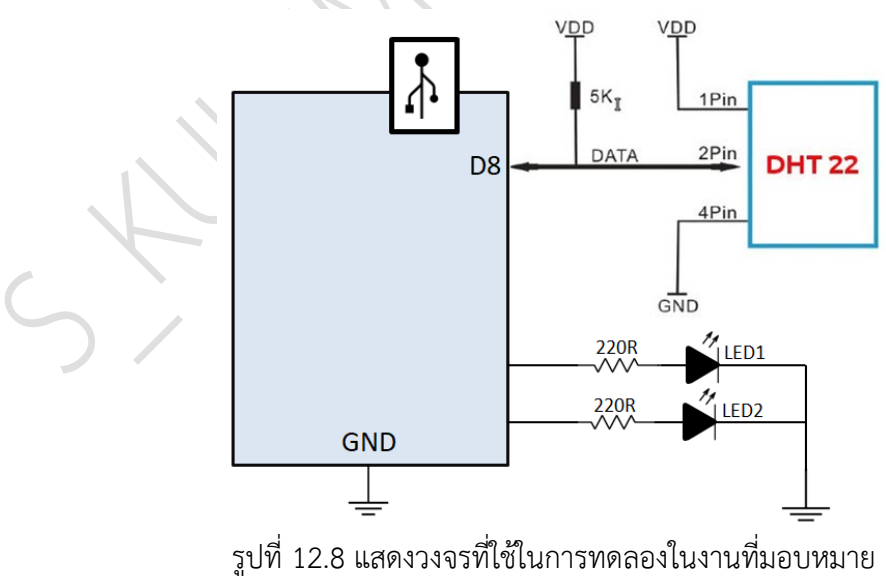

| 1110                                  | สาขาวิชา | อิเล็กทรอนิกส์                            | ในงานการพดลองที่ 12 |         |
|---------------------------------------|----------|-------------------------------------------|---------------------|---------|
|                                       | ชื่อวิชา | ไมโครคอนโทรลเลอร์                         |                     |         |
| P P P P P P P P P P P P P P P P P P P | รหัสวิชา | 2105-2105                                 |                     | หน้าที่ |
| CCHNICK                               | ชื่องาน  | งานโปรแกรมวัดอุณหภูมิและความชื้นด้วยโมดูส | 1 DHT22             | 114     |

9. จงเขียนผังงานจากงานที่มอบหมาย

| 10. พมพเคดเปรแกรมตามผงงานในขอท 9                 |
|--------------------------------------------------|
| 11. บันทึกไฟล์โค้ด ชื่อ Lab12-2                  |
| 12. ทำการ Compile โค้ด Lab12-2                   |
| 13. เชื่อมต่อสาย USB กับ บอร์ด Arduino Uno R3    |
| 14. Upload โปรแกรม Lab12-2 ลงบอรด Arduino UNO R3 |
| 15. สังเกตวงจรการทำงานและบันทึกผลการทดลอง        |
|                                                  |
|                                                  |
|                                                  |
|                                                  |
|                                                  |
| สรุปผลการทดลอง                                   |
|                                                  |
|                                                  |
| G                                                |
| $\sim$ /                                         |
|                                                  |
|                                                  |
|                                                  |
|                                                  |